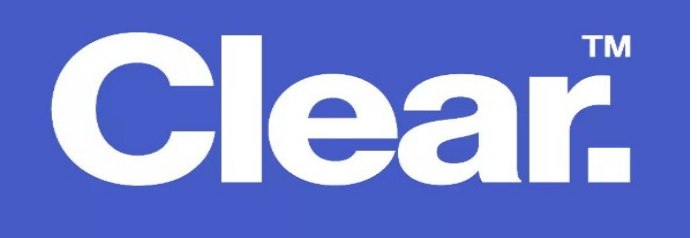

- Access Netcomm router configuration using a web browser (Internet Explorer, Google Chrome or Firefox). In the address bar, type <u>http://192.168.20.1</u>
- A windows pop-up will come up asking the username and password

Username: admin Password: admin (or your wifi password)

| Status | N300 WiFi Gigabit Router with Voice |       |       |  |  |  |  |
|--------|-------------------------------------|-------|-------|--|--|--|--|
| ogin   | Username                            |       |       |  |  |  |  |
|        | Password                            |       |       |  |  |  |  |
|        |                                     |       |       |  |  |  |  |
|        |                                     |       |       |  |  |  |  |
|        |                                     | Login | Clear |  |  |  |  |
|        |                                     |       |       |  |  |  |  |
|        |                                     |       |       |  |  |  |  |
|        |                                     |       |       |  |  |  |  |
|        |                                     |       |       |  |  |  |  |

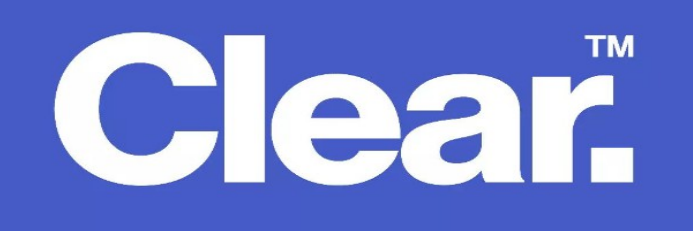

• Select No thanks, take me to the Basic interface.

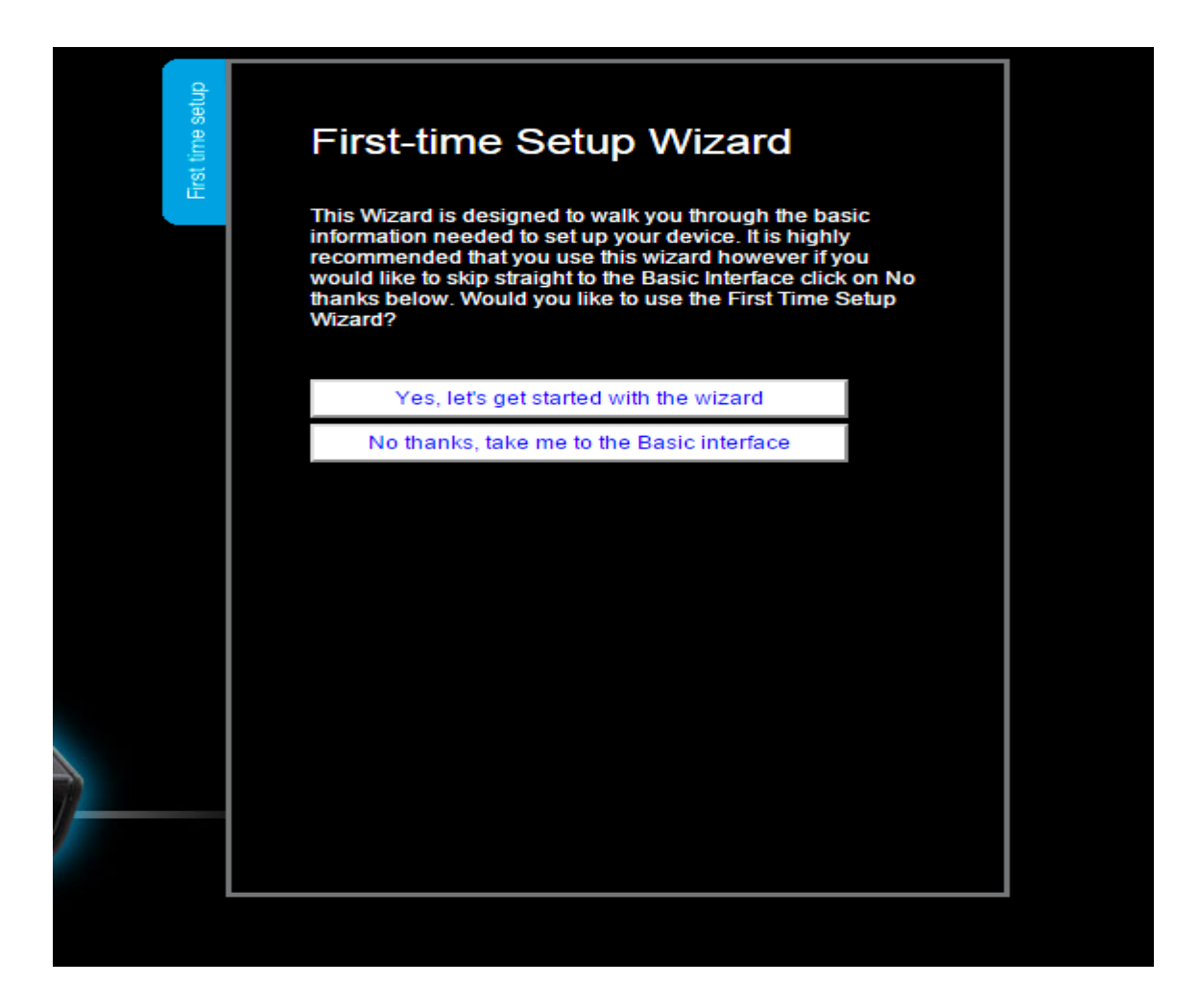

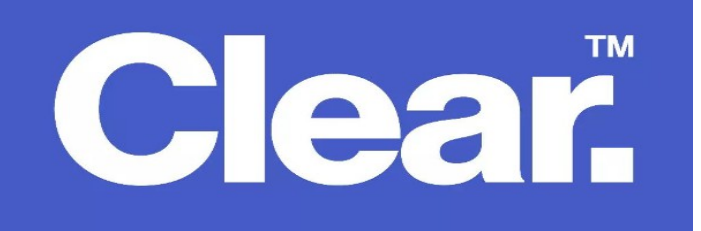

• Set the WAN type to PPPoE then put your username and password then Save.

| S                       | WAN Setup              |                                                                                 |  |  |  |
|-------------------------|------------------------|---------------------------------------------------------------------------------|--|--|--|
| Statu                   | WAN type:              | PPP over Ethernet                                                               |  |  |  |
|                         | Username               |                                                                                 |  |  |  |
| 8                       | Password               |                                                                                 |  |  |  |
| Wirelee                 | Enable Automat         | ic 3G backup<br>Save and apply the changes                                      |  |  |  |
| WAN Mobile<br>Broadband | Please note:           | Saving these settings will change your primary connection type to Ethernet WAN. |  |  |  |
|                         |                        |                                                                                 |  |  |  |
| :                       | Switch to advanced vie | w                                                                               |  |  |  |

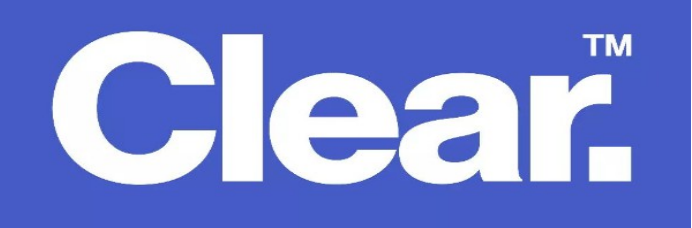

• Click Switch to Advanced View.

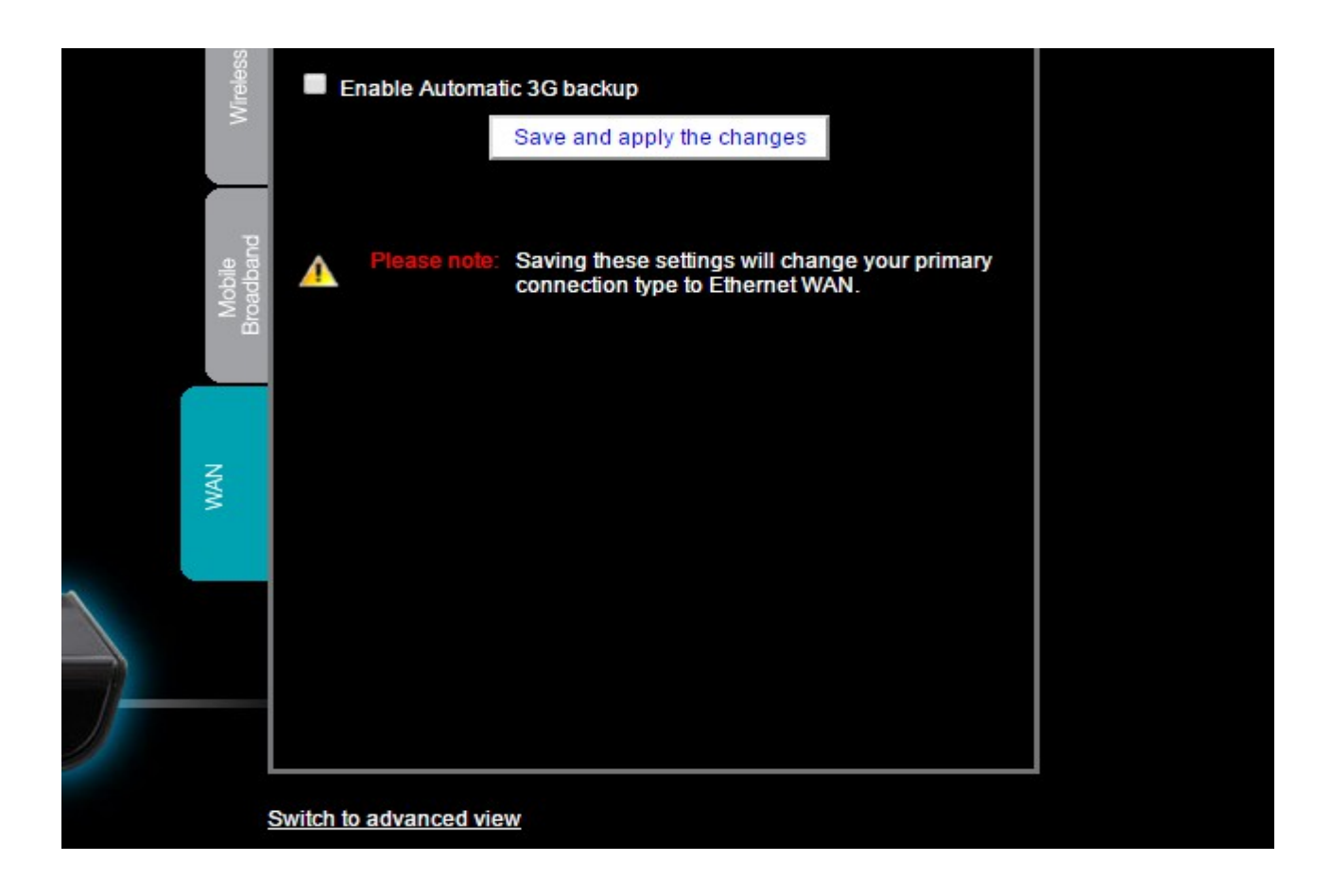

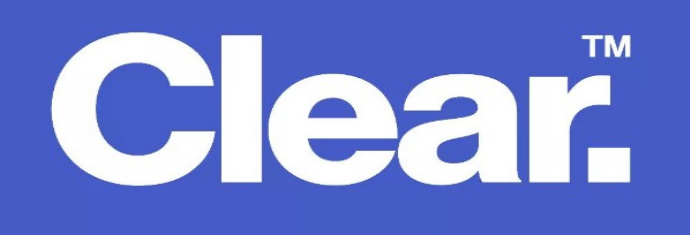

- The instructions below will help configure your router for remote access.
- Go to Security Settings > Miscellaneous

| Status | Network Setup    | Forwarding Rules | Security Settings | Advanced Settings | VoIP Setting: | s NAS Settings | ►Toolbox |
|--------|------------------|------------------|-------------------|-------------------|---------------|----------------|----------|
|        |                  |                  | Status            |                   |               |                |          |
|        |                  |                  | Packet Filters    |                   |               |                |          |
| 📕 IPv4 | System Status    |                  | Domain Filters    |                   |               |                |          |
| ltem   |                  | URL Blocking     | Status            |                   | Sidenote      |                |          |
|        |                  | MAC Control      | 510103            |                   | Sideliole     |                |          |
|        | IP Address       |                  | Miscellaneous     | 0.0.0.0           |               | 3G             |          |
|        | Subnet Mask      |                  |                   | 0.0.0.0           |               |                |          |
|        | Gateway          |                  |                   | 0.0.0.0           |               |                |          |
|        | Domain Name Serv | ver              | 0.                | 0.0.0 , 0.0.0.0   |               |                |          |
|        |                  |                  |                   |                   |               |                |          |

| Status | ► Network Setup         | Forwarding Rules | ► Security Settin | gs ►Advanced Settings  | ►VoIP Settings | ▶ NAS Settings | ►Toolbox |
|--------|-------------------------|------------------|-------------------|------------------------|----------------|----------------|----------|
| 1.0    | II                      | tem              |                   |                        | Setting        |                | Enable   |
| Adr    | ninistrator Time-out    |                  |                   | 300 seconds (0 to disa | ible)          |                |          |
| Rei    | note Administration     |                  |                   | 0.0.0.0 / 0            | : 8080         |                |          |
| Dis    | card PING from WAN side |                  |                   |                        |                |                |          |

## Do the following:

- Set the Administrator time out to 300
- Tick on Enable
- Set Remote Administrator to: 0.0.0.0 / 0 : 8080
- Click on Save settings